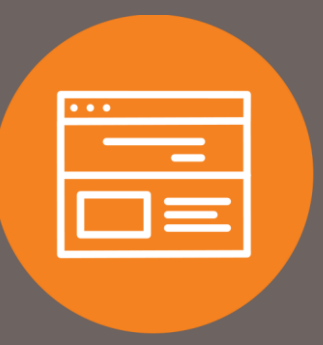

## How to Remove Account View Access from User Quick Guide

## Introduction

This quick guide explains how to remove account view access from a user. Once removed, the user will not be able to view account transactions and history.

## **Remove Access**

- 1. At the top of the homepage, click on Administration.
- 2. Under the Administration section, click on Employee Profile & Permissions.
- 3. Under Select User Criteria, select Change Employee, and select Codes under the Go To drop-down:
- 4. Click Submit.

| Home                                                                        | Accounts                                 | Payments & Transfers | Checks & Deposits | Administration |  |  |  |  |
|-----------------------------------------------------------------------------|------------------------------------------|----------------------|-------------------|----------------|--|--|--|--|
| Administration                                                              |                                          |                      |                   |                |  |  |  |  |
| ACH Template Wire Template Employee Profile & Permissions Employee Accounts |                                          |                      |                   |                |  |  |  |  |
| Employee Profile & Permissions                                              |                                          |                      |                   |                |  |  |  |  |
| Select Use                                                                  | er Criteria                              |                      |                   |                |  |  |  |  |
| O Inquire Emp                                                               | ployee                                   | Name:                | Γ                 |                |  |  |  |  |
| Go To Codes 🗸                                                               |                                          | Username:            |                   |                |  |  |  |  |
| O New Emplo<br>New Emplo<br>Delete Emp                                      | yee<br>yee Using Existing Empl<br>ployee | oyee                 |                   |                |  |  |  |  |
|                                                                             |                                          | Submit               | Clear             |                |  |  |  |  |

- 5. Under the Employee List, select the employee you wish to remove account view access.
- 6. Under the Accounts section, locate the account in which you want to remove view access. Click on the green hyperlink.

| Accounts                    |                  |                                                           |                                       |  |  |  |  |
|-----------------------------|------------------|-----------------------------------------------------------|---------------------------------------|--|--|--|--|
| To grant account access for |                  | check the checkbox associated with the account. To remove | account access, uncheck the checkbox. |  |  |  |  |
| Checking                    |                  |                                                           |                                       |  |  |  |  |
| Access                      | Account Number   | Account Nickname                                          | ACH Permission                        |  |  |  |  |
| Select No                   | ne               |                                                           |                                       |  |  |  |  |
| $\checkmark$                | XXXXX2661        |                                                           | Full ACH Access 🔽                     |  |  |  |  |
| <b>~</b>                    | <u>XXXXX8570</u> |                                                           | No ACH Access                         |  |  |  |  |
| $\checkmark$                | <u>XXXXX4324</u> |                                                           | Full ACH Access 🔽                     |  |  |  |  |

7. Once the Inquire Employee Account screen appears, click on the Change icon.

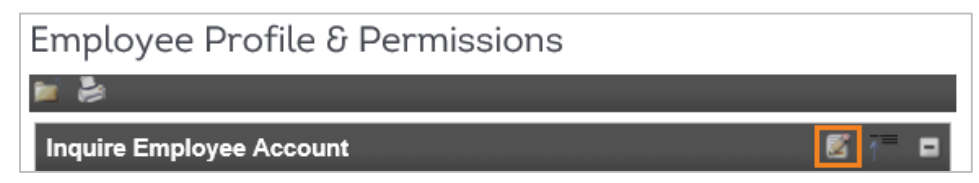

8. Under the Account Options section, change all options to No.

| Account Options         |      |  |
|-------------------------|------|--|
| Inquiry Detail:         | No 🗸 |  |
| Presentments:           | No 🔽 |  |
| Transactions:           | No 🗸 |  |
| Exports:                | No 🗸 |  |
| Account Number Display: | No 💙 |  |

9. Under the Fund Transfer Options section, change all options to No.

| Fund Transfer Options  |     |      |
|------------------------|-----|------|
| Overdrafts Allowed:    |     | No 🗸 |
| Loan Payment:          | All | ~    |
| Tax Payment:           |     | No 🔽 |
| Bill Payment:          |     | No 🗸 |
| Internal Transfer In:  |     | No 🔽 |
| Internal Transfer Out: |     | No 🗸 |

10. Under the Stop Payments section, change all options to No.

| Stop Payments |      |  |
|---------------|------|--|
| Inquiry:      | No 💙 |  |
| Add:          | No 🗸 |  |

11. Scroll to the top of the page and click the Save icon.

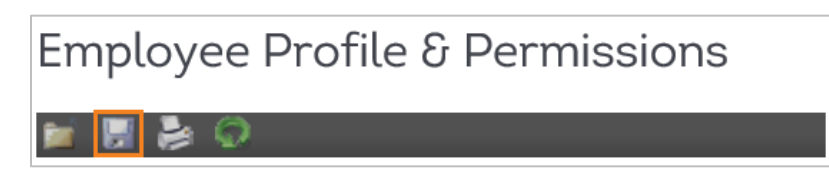

View capability is now removed, from the user, on that specific account. Repeat the steps above for each desired account.

12. Once the user screen appears, scroll to the top of the page, and click the **Save** icon. No further action is required.

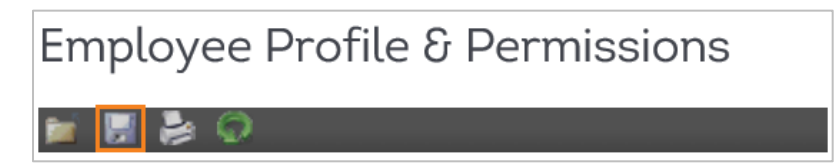

## Contact

Contact your Treasury Representative for any questions or assistance. You may also contact the Treasury Support Department at 855-342-3400 or <u>treasury.solutions@fib.com</u>.

09/08/2021

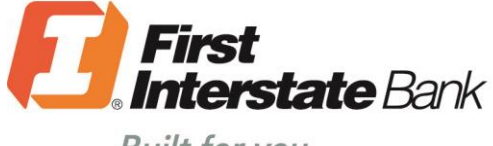

Built for you.

firstinterstate.com

Member FDIC. Equal Housing Lender. 숩